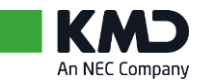

Vejledning til valgbordet - Mindst 3 pc'er KMD Valg, Digital Valgliste Fremmøde Maj 2024

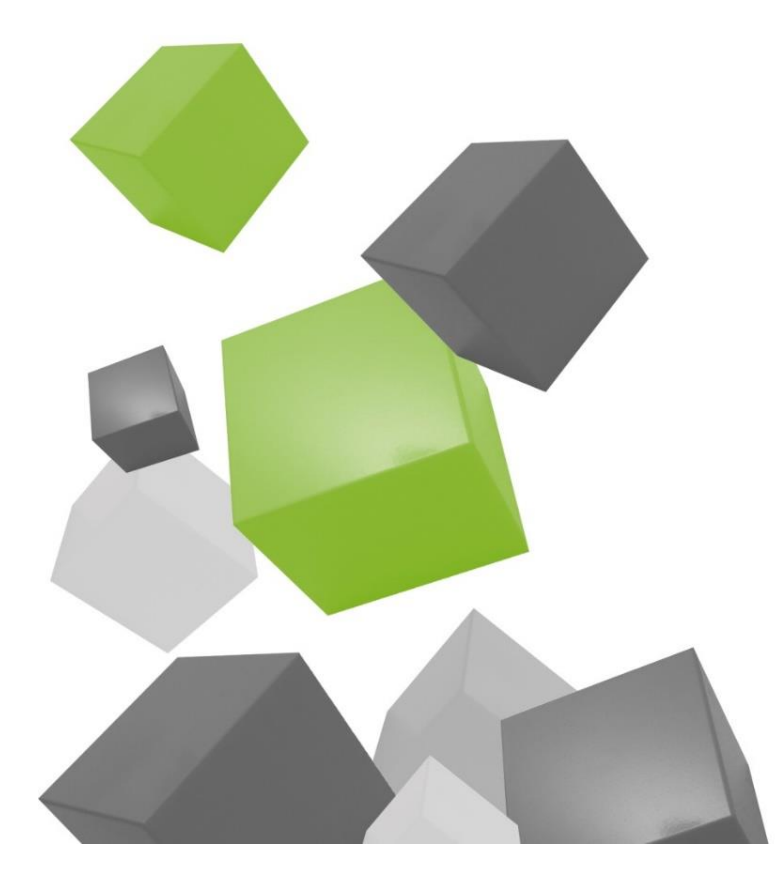

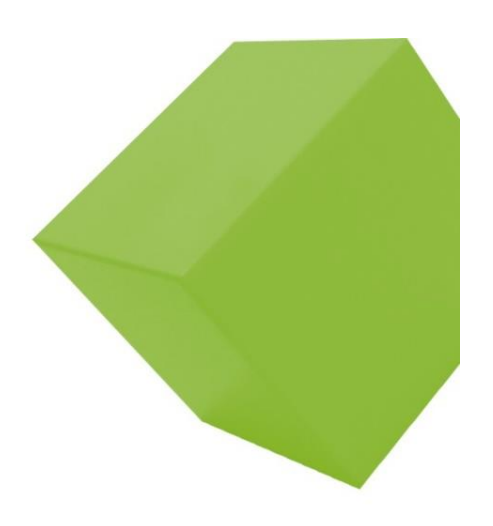

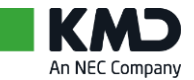

## Indholdsfortegnelse

| 1 | Billedets opbygning |                                         |         |  |  |
|---|---------------------|-----------------------------------------|---------|--|--|
| 2 | Billedets indhold   |                                         | 4       |  |  |
|   | 2.1                 | Valgsted & valgart                      | .4      |  |  |
|   | 2.2                 | Status                                  | .4      |  |  |
|   | 2.3                 | Vælger                                  | .4      |  |  |
|   | 2.4                 | Instruks                                | .4      |  |  |
|   | 2.5                 | Årsag ved RØD instruks                  | .4      |  |  |
|   | 2.6                 | Vejledning                              | .4      |  |  |
|   | 2.7                 | Manuel behandling                       | .4      |  |  |
|   | 2.8                 | Statistik                               | .4      |  |  |
|   | 2.9                 | Seneste 5 valgkort                      | .4      |  |  |
| 2 | C,                  | adan gar du                             | F       |  |  |
| 5 | 2 1                 | Valger her medhregt sit velgkert        | 5       |  |  |
|   | 3.I<br>2.2          |                                         | .J<br>- |  |  |
|   | 3.2                 | vælger har glemt valgkort               | .5      |  |  |
|   | 3.3                 | Stregkoden på valgkortet kan ikke læses | .6      |  |  |
|   | 3.4                 | Vælger mødt på forkert afstemningssted  | .6      |  |  |
|   | 3.5                 | Vælger har brevstemt                    | .7      |  |  |
|   | 3.6                 | Vælger har tidligere stemt              | .7      |  |  |
|   | 3.7                 | Advis ved fødselsdag                    | 11      |  |  |

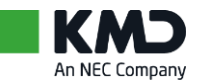

## 1 Billedets opbygning

#### Eksempel

Skærmbillede med kvindelig vælger

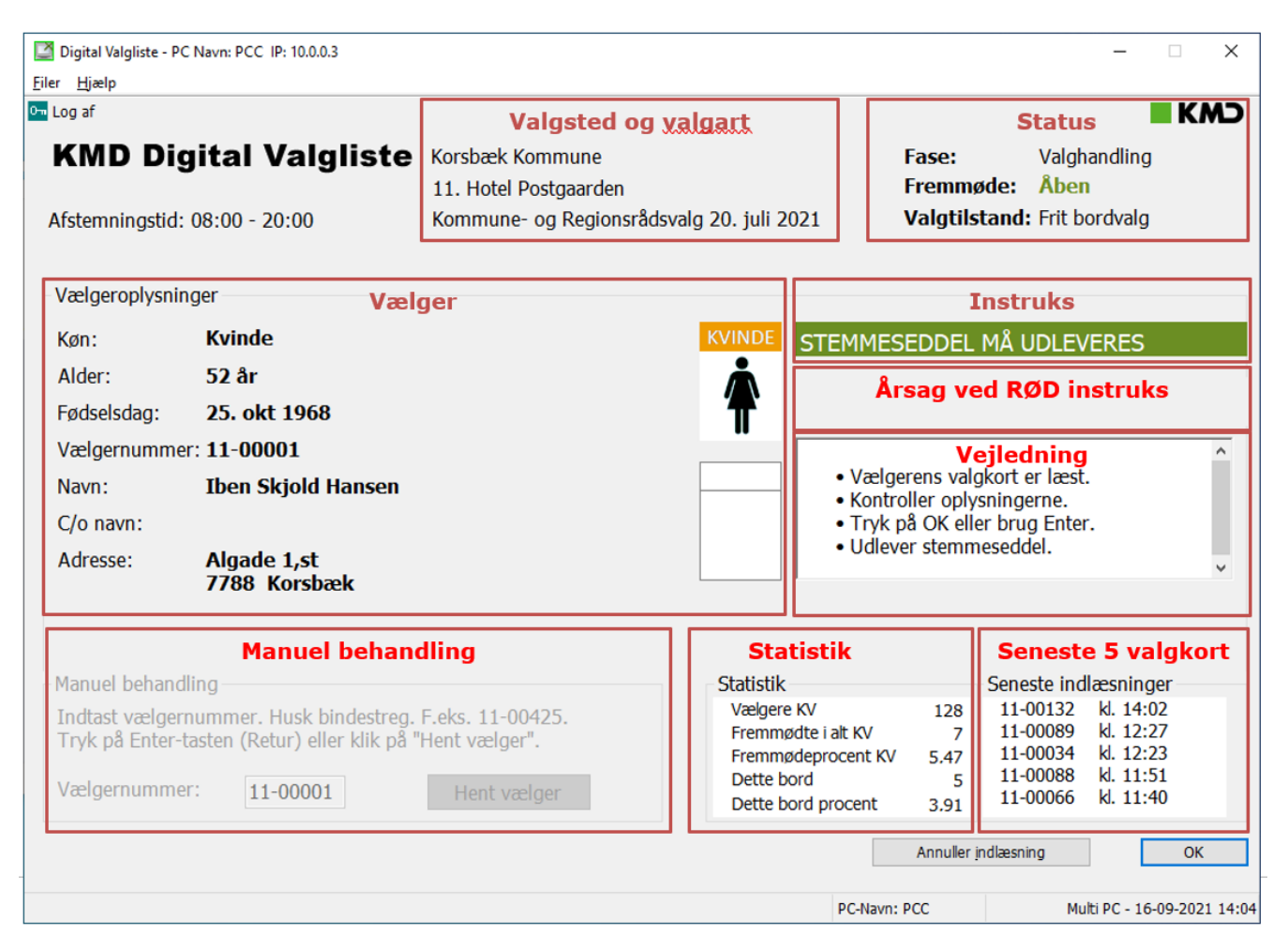

# Det anbefales <u>*IKKE*</u> at anvende mus ved valgbordet.

Tryk på <Enter> for

• "OK"

• "Hent vælger"

Tryk på <Esc> for

• "Annuller indlæsning"

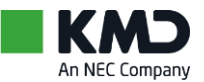

## 2 Billedets indhold

### 2.1 Valgsted & valgart

- Kommunens navn
- Valgdistriktets nummer og navn
- Aktuel valgart
- Valgdato

## 2.2 Status

- Valgfase
- Fremmøde
- Valgtilstand

## 2.3 Vælger

- Vælgeroplysninger
  - Køn (Kvinde/Mand)
  - Alder
  - Fødselsdag
  - Vælgernummer
  - Navn
  - (som på valgkortet)
  - Evt. C/o-navn
  - Adresse
- Piktogram for køn
  - For kvinder tændes et orange piktogram
  - For mænd tændes et blåt Piktogram

## 2.4 Instruks

- Med grønt signaleres 'alt OK' Stemmeseddel må udleveres
- Med rødt signaleres, at stemmeseddel ikke må udleveres.
   Rød instruks ledsages desuden af oplysning om årsagen

## 2.5 Årsag ved RØD instruks

- Der oplyses nærmere om årsagen til RØD instruks
- Som oftest må stemmesedlen IKKE udleveres
- Ledsages desuden af en særlig vejlednings-pop op

## 2.6 Vejledning

 En kort information om, hvad du kan foretage dig på netop det billede, du arbejder på lige nu.

## 2.7 Manuel behandling

- Hvis stregkoden på valgkortet ikke kan læses
  - Indtast vælgernummer (fra valgkortet)
  - Tryk på <Enter> (="Hent vælger")

### 2.8 Statistik

- Antal vælgere til KV-FV-EV-AV
- Antal fremmødte i alt til KV-FV-EV-AV
- Fremmødeprocent til KV-FV-EV-AV
- Antal vælgere ved dette bord
- Fremmødeprocent ved dette bord (AV = Afstemningsvalg = Folkeafstemning)

## 2.9 Seneste 5 valgkort

For de seneste 5 registrerede fremmødte vælgere vises

- Vælgernummer
- Klokkeslæt for registrering af valgkort

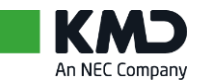

## 3 Sådan gør du:

## 3.1 Vælger har medbragt sit valgkort

- 1. Modtag valgkort af vælgeren
- 2. Skan valgkortets stregkode
- Spørg om vælgerens fødselsdato og kontroller oplysningerne i rammen 'Vælgeroplysninger' På vinduet vises:

#### STEMMESEDDEL MÅ UDLEVERES

- 4. Tryk på <Enter>
- 5. Udlever stemmeseddel

## 3.2 Vælger har glemt valgkort

- 1. Henvis vælgeren til valgsekretæren
  - a. Valgsekretæren udskriver et erstatningsvalgkort med stregkode
  - Valgsekretæren udfylder et blankt valgkort med navn (eventuelt adresse), og vælgernummer med kuglepen
- 2. Du modtager erstatningsvalgkortet
  - a. Skan erstatningsvalgkortets stregkode
  - b. Indtast vælgernummer Tryk på <Enter>
- Spørg om vælgerens fødselsdato og kontroller oplysningerne i rammen 'Vælgeroplysninger' På vinduet vises:

#### STEMMESEDDEL MÅ UDLEVERES

- 6. Tryk på <Enter>
- 7. Udlever stemmeseddel

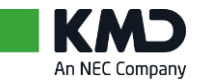

## 3.3 Stregkoden på valgkortet kan ikke læses

Stregkodelæseren kan registrere selv meget ødelagte stregkoder, men lykkes det ikke, kan vælgeren registreres manuelt.

- 1. Indtast vælgernummeret i det hvide felt, hvor markøren blinker
  - Indtastningsfeltet findes på vinduet i nederste venstre hjørne
  - Vælgernummeret findes på valgkortet
    - Nederst til venstre lige over stregkoden
    - Nederst til højre lige over afstemningstid
- 2. Vælgernummeret skal indtastes, som det står på valgkortet, med bindestreg, f.eks. 12-00275
- 3. Tryk på <Enter> (="Hent vælger")
- 4. Spørg om vælgerens fødselsdato og kontroller oplysningerne i rammen 'Vælgeroplysninger'

På vinduet vises:

#### STEMMESEDDEL MÅ UDLEVERES

- 6. Tryk på <Enter>
- 7. Udlever stemmeseddel

### 3.4 Vælger mødt på forkert afstemningssted

På valgkortet står hvilket afstemningssted, vælgeren skal møde på. De 2 første cifre i vælgernummeret angiver afstemningsstedets nummer.

1. Er stregkoden skannet, oplyses det på vinduet, at vælgeren er mødt på forkert afstemningssted

På vinduet vises:

#### STEMMESEDDEL MÅ IKKE UDLEVERES

Årsag: Vælger mødt på forkert afstemningssted

- 2. Tryk på <Enter> (="OK") til beskeden "Vælger mødt på forkert sted."
- 3. Tryk på <Esc> (="Annuller indlæsning")
- 4. Henvis vælgeren til korrekt afstemningssted

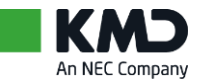

## 3.5 Vælger har brevstemt

Har vælgeren brevstemt, og er brevstemmen taget i betragtning, må vælgeren ikke stemme ved personligt fremmøde.

1. Skan valgkortets stregkode

På vinduet vises:

#### STEMMESEDDEL MÅ IKKE UDLEVERES

Årsag: Vælger har brevstemt

- 2. Tryk på <Enter> (="OK") til beskeden "Vælger har brevstemt ..."
- 3. Tryk på <Esc> (="Annuller indlæsning")
- 4. Henvis eventuelt vælgeren til valgsekretæren

Der er flere muligheder. Følg instruks og vejledning på skærmen.

- Vælger har brevstemt til både KV og RV
   => vælger må ikke få udleveret nogen stemmesedler
- Vælger har kun brevstemt til KV
   => vælger må få udleveret en stemmeseddel til RV
- Vælger har kun brevstemt til RV
   => vælger må få udleveret en stemmeseddel til KV
- Vælger har brevstemt til RV og er ikke berettiget til at stemme til KV
  - ==> vælger må ikke få udleveret nogen stemmesedler

### 3.6 Vælger har tidligere stemt

Har vælgeren allerede afgivet stemme på valgdagen, sikrer systemet, at der bliver givet advarsel herom.

1. Skan valgkortets stregkode

På vinduet vises:

#### STEMMESEDDEL MÅ IKKE UDLEVERES

Årsag: Vælger har stemt til alle valg

- 2. Tryk på <Enter> (="OK") til beskeden "Vælger har stemt ..."
- 3. Tryk på <Esc> (="Annuller indlæsning")
- 4. Henvis eventuelt vælgeren til valgsekretæren

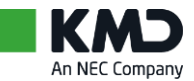

#### Eksempel

#### Klar til registrering af vælger

| Digital Valgliste - PC Navn: PCB IP: 10.0.0.2                                          |                                                                      |                                                     |                              | -                                            | -                       | ×       |
|----------------------------------------------------------------------------------------|----------------------------------------------------------------------|-----------------------------------------------------|------------------------------|----------------------------------------------|-------------------------|---------|
| ner<br>Log af                                                                          |                                                                      |                                                     |                              |                                              | K                       |         |
| KMD Digital Valgliste                                                                  | Korsbæk Kommune<br>11. Hotel Postgaarden<br>Kommune- og Regionsrådsv | alg 20. juli 2021                                   | Fase:<br>Fremmø<br>Valgtilst | Valghand<br>de: Åben<br>and: Frit bord       | lling<br>valg           |         |
| Vælgeroplysninger                                                                      |                                                                      |                                                     |                              |                                              |                         |         |
| Køn:                                                                                   |                                                                      |                                                     |                              |                                              |                         |         |
| Alder:                                                                                 |                                                                      |                                                     |                              |                                              |                         |         |
| Fødselsdag:                                                                            |                                                                      |                                                     |                              |                                              |                         |         |
| Vælgernummer:                                                                          |                                                                      |                                                     |                              |                                              |                         | ^       |
| Navn:                                                                                  |                                                                      | • Val                                               | ghandlingen                  | er åben.                                     |                         |         |
| C/o navn:                                                                              |                                                                      | • 5Ka                                               | n stregkoden<br>i stregkoden | I.<br>IKKE skannes,                          | registrer               | es      |
| Adresse:                                                                               |                                                                      | vælgere                                             | manuelt.                     |                                              |                         | ~       |
| Manuel behandling                                                                      |                                                                      | Statistik                                           |                              | Seneste indlæs                               | ninger                  |         |
| Indtast vælgernummer. Husk bindestreg.<br>Tryk på Enter-tasten (Retur) eller klik på " | F.eks. 11-00425.<br>Hent vælger".                                    | Vælgere KV<br>Fremmødte i alt KV                    | 128<br>8                     | 11-00074 kl.<br>11-00067 kl.                 | 12:02<br>12:02          |         |
| Vælgernummer:                                                                          | Hent vælger                                                          | Fremmødeprocent<br>Dette bord<br>Dette bord procent | KV 6.25<br>6<br>4.69         | 11-00056 kl.<br>11-00055 kl.<br>11-00018 kl. | 12:02<br>12:02<br>12:02 |         |
|                                                                                        |                                                                      |                                                     |                              | dlæsning                                     | C                       | ЭК      |
| ælgerens fremmøde er registreret på valglisten                                         |                                                                      | PC-Na                                               | vn: PCB                      | Multi PC                                     | 24-09-20                | 021 12: |

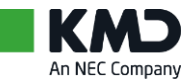

#### Eksempel

Kvindelig vælger er registreret, kontrol af vælger er OK – stemmeseddel må udleveres

| Log af                                                           |                                                                            |                                                                                  |                                                                                                    |                                                                              | KN |
|------------------------------------------------------------------|----------------------------------------------------------------------------|----------------------------------------------------------------------------------|----------------------------------------------------------------------------------------------------|------------------------------------------------------------------------------|----|
| KMD Di                                                           | gital Valgliste<br>: 08:00 - 20:00                                         | Korsbæk Kommune<br>11. Hotel Postgaarden<br>Kommune- og Regionsrådsvalg 20. juli | Fase:<br>Fremmøde:<br>2021 Valgtilstand                                                                                                    | Valghandling<br>Åben<br>d: Frit bordvalg                                     |    |
| Vælgeroplysni                                                    | nger                                                                       |                                                                                  |                                                                                                    |                                                                              |    |
| Køn:                                                             | Kvinde                                                                     | KVINDE                                                                           | STEMMESEDDEL MÅ                                                                                                    | UDLEVERES                                                                    |    |
| Alder:                                                           | 104 år                                                                     | <b>Å</b>                                                                         |                                                                                                    |                                                                              |    |
| Fødselsdag:                                                      | 15. okt 1916                                                               | Ŧ                                                                                |                                                                                                    |                                                                              |    |
| Vælgernumm                                                       | er: <b>11-00077</b>                                                        |                                                                                  |                                                                                                    |                                                                              |    |
| Navn: Agnes Jensen                                               |                                                                            |                                                                                  | Vælgerens valgkort     Kontroller ophyspin                                                                                                    | er læst.                                                                     |    |
| C/o navn:                                                        |                                                                            |                                                                                  | Tryk på OK eller bri                                                                                                    | ug Enter.                                                                    |    |
| Adresse:                                                         | Korsgade 9,1. tv<br>7788 Korsbæk                                           |                                                                                  | Udlever stemmesed                                                                                                    | ldel.                                                                        |    |
|                                                                  | lling                                                                      | Statisti                                                                         | k Sen                                                                                                    | este indlæsninger                                                            |    |
| Manuel behand                                                    | unity                                                                      |                                                                                  | 107                                                                                                    | -00074 kl. 12:02                                                             |    |
| Manuel behand<br>Indtast vælge<br>Trvk på Enter-                 | nummer. Husk bindestreg.<br>tasten (Retur) eller klik på '                 | F.eks. 11-00425. Vælge<br>'Hent vælger". Fremn                                   | nødte i alt KV 8 11                                                                                                    | -00067 kl. 12:02                                                             |    |
| Manuel behand<br>Indtast vælger<br>Tryk på Enter-<br>Vælgernumme | mummer. Husk bindestreg.<br>tasten (Retur) eller klik på '<br>er: 11-00077 | F.eks. 11-00425. Valger<br>Hent vælger". Fremn<br>Hent vælger Dette<br>Dette     | re KV         128         11           nødte i alt KV         8         11           nødeprocent KV         6.25         11           bord         6         11           bord procent         4.69         11 | -00067 kl. 12:02<br>-00056 kl. 12:02<br>-00055 kl. 12:02<br>-00018 kl. 12:02 |    |

#### Eksempel

Mandlig vælger er registreret, kontrol af vælger er OK – stemmeseddel må udleveres

| Digital Valgliste - PC Navn: PCB IP: 10.0.2 - 🗆 🗙                                                                            |                                                                            |                                                                                                    |                                                              |                                                                                                    |                                  |  |
|----------------------------------------------------------------------------------------------------|----------------------------------------------------------------------------|----------------------------------------------------------------------------------------------------|--------------------------------------------------------------|----------------------------------------------------------------------------------------------------|----------------------------------|--|
| <u>F</u> iler <u>H</u> jælp                                                                                                  |                                                                            |                                                                                                    |                                                              |                                                                                                    |                                  |  |
| 🖳 Log af                                                                                                    |                                                                            |                                                                                                    |                                                              |                                                                                                    | KMD                              |  |
| KMD Digital Valglis                                                                                                    | te Korsbæk Kommune<br>11. Hotel Postgaarden<br>Kommune- og Regionsrådsvalg | ı 20. juli 2021                                                                                         | Fase:<br>Fremmøde:<br>Valgtilstand                           | Valghandling<br>Åben<br>: Frit bordvalg                                                                   |                                  |  |
| Vælgeroplysninger                                                                                                    |                                                                            |                                                                                                    |                                                              |                                                                                                    |                                  |  |
| Køn: <b>Mand</b>                                                                                                    |                                                                            | STEMME                                                                                                  | SEDDEL MÅ I                                                  | JDLEVERES                                                                                                 |                                  |  |
| Alder: 85 år                                                                                                    |                                                                            |                                                                                                    |                                                              |                                                                                                    |                                  |  |
| Fødselsdag: 15. jul 1936                                                                                                    |                                                                            |                                                                                                    |                                                              |                                                                                                    |                                  |  |
| Vælgernummer: 11-00086                                                                                                    |                                                                            |                                                                                                    |                                                              |                                                                                                    | ^                                |  |
| Navn: Sofus Betjent Nie                                                                                                    | sen                                                                        | MAND • Vælg<br>• Konti                                                                                  | erens valgkort (<br>oller oplysning)                         | er læst.<br>erne.                                                                                         |                                  |  |
| C/o navn:                                                                                                    |                                                                            | • Tryk                                                                                                  | på OK eller bru                                              | g Enter.                                                                                                  |                                  |  |
| Adresse: Korsgade 57<br>7788 Korsbæk                                                                                         |                                                                            |                                                                                                    | ver sternmeseut                                              | Jei.                                                                                                    | ~                                |  |
| Manuel behandling<br>Indtast vælgernummer. Husk bindest<br>Tryk på Enter-tasten (Retur) eller klik<br>Vælgernummer: 11-00086 | reg. F.eks. 11-00425.<br>på "Hent vælger".<br>Hent vælger                  | Statistik<br>Vælgere KV<br>Fremmøder i alt KV<br>Fremmødeprocent Kv<br>Dette bord<br>Dette bord procent | Sene<br>128 11-<br>9 11-<br>7 7.03 111-<br>7 11-<br>5.47 11- | este indlæsning<br>00077 kl. 12:0<br>00074 kl. 12:0<br>00067 kl. 12:0<br>00056 kl. 12:0<br>00055 kl. 12:0 | er<br>5<br>2<br>2<br>2<br>2<br>2 |  |
|                                                                                                    |                                                                            |                                                                                                    | Annuller indlæsn                                             | ing                                                                                                    | ОК                               |  |
|                                                                                                    |                                                                            |                                                                                                    |                                                              |                                                                                                    |                                  |  |
|                                                                                                    |                                                                            | PC-Navn                                                                                                 | : PCB                                                        | Multi PC - 24-I                                                                                           | 09-2021 12:05                    |  |

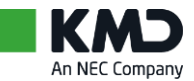

#### Eksempel

Vælger har brevstemt - stemmeseddel må <u>IKKE</u> udleveres.

Se de fire muligheder for brevstemt på side 4.

| Digital Valgliste - PC Navn: PCB IP: 10.0.0                                           | .2                                                                                                    |                                                                                               | – 🗆 X                                                                                             |
|---------------------------------------------------------------------------------------|----------------------------------------------------------------------------------------------------|-----------------------------------------------------------------------------------------------|---------------------------------------------------------------------------------------------------|
| Eiler Hjælp                                                                           |                                                                                                    |                                                                                               |                                                                                                   |
| KMD Digital Vals                                                                      | gliste Korsbæk Kommune<br>11. Hotel Postgaarden<br>Kommune- og Regionsrådsvalg 20. juli 2                                                           | Fase:<br>Fremmøde:<br>2021 Valgtilstand                                                       | Valghandling<br>Åben<br>I: Frit bordvalg                                                          |
| Vælgeroplysninger<br>Køn: <b>Mand</b>                                                 |                                                                                                    | STEMMESEDLER MÅ                                                                               |                                                                                                   |
| Alder: 90 år D<br>Fødselsdag: 15. sep 1<br>Væleornummer: 11-00011                     | igital Valgliste ×                                                                                                    | Årsag: Vælger har brevste                                                                     | mt til begge valg                                                                                 |
| Vægenunner: 11-00011<br>Navn: Tjener Se<br>C/o navn:<br>Adresse: Algade 3,<br>7788 Ko | Vælger har brevstemt til begge valg.<br>Stemmesedler må IKKE udleveres.<br>Tryk på "OK".<br>Tryk de "OK".<br>Tryk dernæst på "Annuller indlæsning". | <ul> <li>Vælger har brevste</li> <li>Tryk på knappen "/</li> <li>Stemmesedler må i</li> </ul> | nt til begge valg.<br>nnuller indlæsning".<br>kke udleveres.                                      |
| Manuel behandling<br>Indtast vælgernummer. Husk t<br>Tryk på Enter-tasten (Retur) ell | bindestreg. F.eks. 11-00425.<br>er klik på "Hent vælger".<br>Fremm<br>Frem                                                                          | e KV 128 11<br>wdte ialt KV 10 11<br>wdeprocent KV 7.81 11<br>sord 8 11                       | este indlæsninger<br>-00086 kl. 12:05<br>-00077 kl. 12:05<br>-00074 kl. 12:02<br>-00067 kl. 12:02 |
| væigenninner. 11-0001.                                                                | Dette t                                                                                                    | oord procent 6.25 11 Annuller indlæs                                                          | -00056 kl. 12:02                                                                                  |
|                                                                                       |                                                                                                    | PC-Navn: PCB                                                                                  | Multi PC - 24-09-2021 12:07                                                                       |

#### Eksempel

Vælger mødt på forkert valgsted - stemmeseddel må IKKE udleveres.

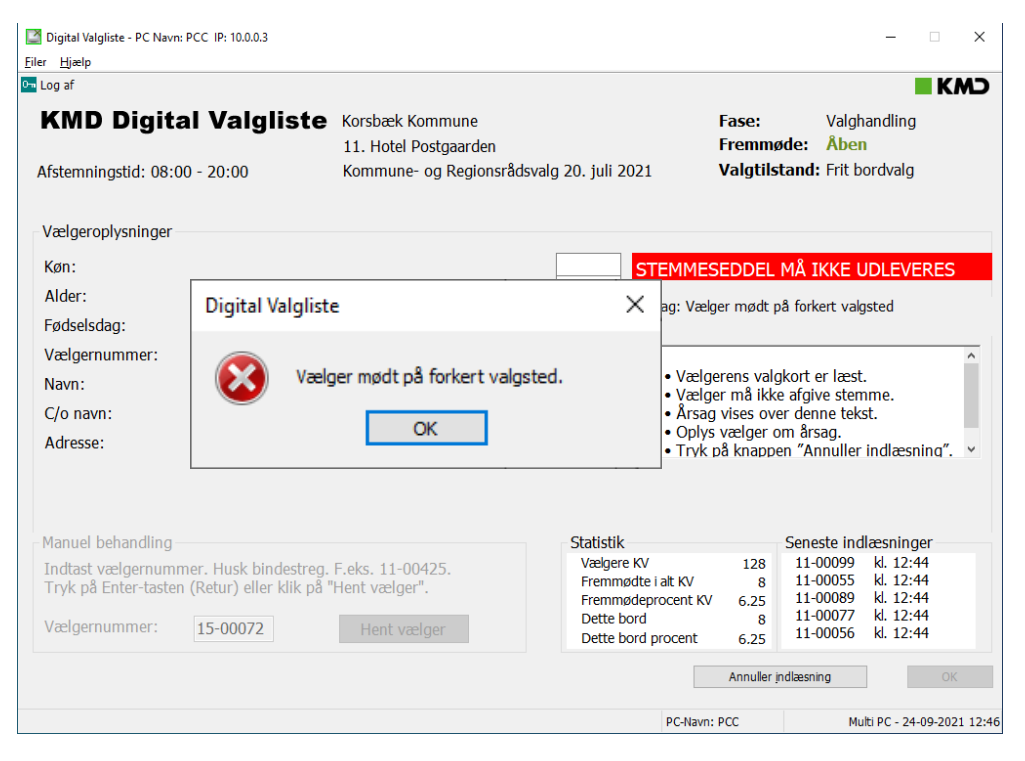

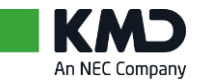

## 3.7 Advis ved fødselsdag

Når en vælger har fødselsdag på valgdagen, kommer dette advis

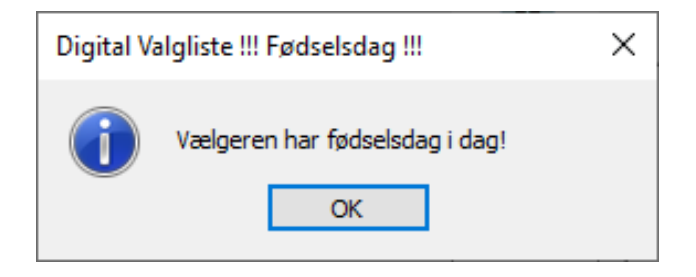

Når en vælger fylder 18 år på valgdagen, kommer dette advis

| Digital Valgliste !!! Fødselsdag !!! |                          |  |  |  |  |
|--------------------------------------|--------------------------|--|--|--|--|
| Vælg                                 | eren fylder 18 år i dag! |  |  |  |  |
|                                      | ОК                       |  |  |  |  |

I begge tilfælde skal du gøre dette:

- 1. Tryk på <Enter> (="OK") for at lukke pop op'en
- 2. Tryk på <Enter> (="OK") for at registrere vælgerfremmøde